# Configuratie van IP Source Guard Binding Database op SX500 Series Stackable Switches

### Doel

IP Source Guard is een veiligheidsfunctie die kan worden gebruikt om verkeersaanvallen te voorkomen die worden veroorzaakt wanneer een host het IP-adres van een aangrenzende host probeert te gebruiken. Wanneer IP Source Guard is ingeschakeld, geeft de switch alleen het client-IP-verkeer naar IP-adressen door in de DHCP Snooping Binding-database. Als het pakket dat een host ontvangt, overeenkomt met een ingang in de database, geeft de switch het pakket door. Als het pakje niet overeenkomt met een ingang in het gegevensbestand, wordt het ingetrokken.

In een real-time scenario, is één manier waarin IP Bron Guard wordt gebruikt om te helpen om man-in-het-midden aanvallen te voorkomen waar een onvertrouwde derde probeert om als echte gebruiker te maskeren. Gebaseerd op de adressen die in de IP bron Guard bindende databank worden gevormd, is alleen het verkeer van de cliënt met dat IP adres toegestaan en de rest van de pakketten worden ingetrokken.

**Opmerking:** DHCP-decodering dient ingeschakeld te worden zodat IP-bronbewaking kan functioneren. Raadpleeg het artikel <u>DHCP Snooping Binding Database Configuration op</u> <u>SX500 Series Stackable Switches</u> voor meer informatie over het inschakelen <u>van</u> DHCP\_<u>Snooping</u> SX<u>500 Series</u>. Het is ook nodig om de bindende databank aan te passen om aan te geven welke IP-adressen zijn toegestaan.

Dit artikel legt uit hoe te om binden gegevensbestand voor IP bronGuard op Sx500 Series Stackable Switches te configureren.

## Toepasselijke apparaten

SX500 Series Stackable-switches

### Softwareversie

• v1.2.7.76

# Configuratie van IP Source Guard Binding Database

#### Bindende database

Stap 1. Meld u aan bij het web configuratieprogramma en kies **Security > IP Source Guard > Binding Database**. De pagina *Binding Database* wordt geopend:

| Binding D             | atabase                           |                                                                                       |                   |        |                     |              |
|-----------------------|-----------------------------------|---------------------------------------------------------------------------------------|-------------------|--------|---------------------|--------------|
| Supported<br>TCAM Res | d IP Format:<br>sources Consumed: | Version 4                                                                             |                   |        |                     |              |
| Insert Inactive:      |                                   | <ul> <li>Retry Frequency 60</li> <li>Sec. (Range: 10 - 600,</li> <li>Never</li> </ul> |                   |        | - 600, Default: 60) |              |
| Apply<br>Binding Data | Retry Now                         | Snooping Binding Data                                                                 | base Table)       |        |                     |              |
| Filter: 🔳 VI          | AN ID equals to                   |                                                                                       | (Range: 1 - 4094) |        |                     |              |
| 🗖 M                   | AC Address equals t               | to                                                                                    |                   |        |                     |              |
| 🔳 IP                  | Address equals to                 |                                                                                       |                   |        |                     |              |
| 🔽 In                  | terface equals to 📀               | Unit/Slot 1/2 - F                                                                     | Port FE1 💌 💿      | LAG 1  | Go                  | Clear Filter |
| VLAN ID               | MAC Address                       | IP Address                                                                            | Interface         | Status | Туре                | Reason       |
| 0 results four        | nd.                               |                                                                                       |                   |        |                     |              |

Stap 2. Klik op de gewenste ingang van de volgende opties in het veld Inactieve invoegen om te kiezen hoe vaak de inactieve items actief moeten worden gemaakt door de schakelaar. DHCP Snooping Binding Database gebruikt Ternary Content Adresseerbare Geheugen (TCAM) om de database te onderhouden.

• Retry Frequency — Geeft de frequentie die de TCAM-bronnen zijn gecontroleerd. De standaardwaarde is 60.

· Nooit — Probeer nooit de inactieve adressen te activeren.

Stap 3. Klik op **Toepassen** om het actieve configuratiebestand bij te werken.

#### Bindende bestandsindeling toevoegen

Stap 1. Meld u aan bij het programma voor webconfiguratie en kies **IP-configuratie > DHCP** > **DHCP-optie Binding Database** die *DHCP Snooping Binding Database* pagina opent.

| DHCP Snooping Binding Database                                |                 |  |  |  |  |
|---------------------------------------------------------------|-----------------|--|--|--|--|
| Supported IP Format: Version 4                                |                 |  |  |  |  |
| Binding Database Table                                        |                 |  |  |  |  |
| Filter: VLAN ID equals to (Range: 1 - 4094)                   |                 |  |  |  |  |
| MAC Address equals to                                         |                 |  |  |  |  |
| IP Address equals to                                          |                 |  |  |  |  |
| ☐ Interface equals to                                         | Clear Filter    |  |  |  |  |
| VLAN ID MAC Address IP Address Interface Type Lease Time IP S | IP Source Guard |  |  |  |  |
| Sta                                                           | tus Reason      |  |  |  |  |
| 0 results found.                                              |                 |  |  |  |  |
| Add Delete Clear Dynamic                                      |                 |  |  |  |  |
|                                                               |                 |  |  |  |  |
|                                                               |                 |  |  |  |  |

Stap 2. Klik op Add om de items in de pagina met DHCP-optie toevoegen in te voeren.

| VLAN ID:      | 1 💌                      |                                                 |
|---------------|--------------------------|-------------------------------------------------|
| MAC Address:  | 00b0d086d6f7             |                                                 |
| 🜣 IP Address: | 192.0.2.2                |                                                 |
| Interface:    | Init/Slot 1/1 		Port GE1 | ▼                                               |
| Туре:         | 💿 Dynamic 🔘 Static       |                                                 |
| 🌣 Lease Time: | Infinite                 |                                                 |
|               | Oser Defined 3456        | Sec. (Range: 10 - 4294967294, Default: Infinite |

Stap 3. Kies de VLAN-id in de vervolgkeuzelijst waarop het pakket in het veld VLAN-id wordt verwacht.

Stap 4. Voer het MAC-adres in dat moet worden aangepast in het veld MAC-adres.

Stap 5. Voer het IP-adres in dat moet worden aangepast in het veld IP-adres.

Stap 6. Kies de interface in de vervolgkeuzelijst Interfacebook om te tonen of u poorten of LAG's wilt weergeven waarop het pakket verwacht wordt.

| Туре:         | Dynamic  Static     |  |
|---------------|---------------------|--|
| 🜣 Lease Time: | Infinite            |  |
|               | O User Defined 3456 |  |

Stap 7. Klik op het type om te tonen of de ingang dynamisch of statisch is in het veld Type.

- · Dynamisch Ingang heeft een beperkte leasetijd.
- Statisch Ingang is statistisch ingesteld.

Stap 8. Voer de leasetijd in het veld Lease-tijd in. Als de entry dynamisch is, voer dan de tijdsduur in die de entry actief blijft. Als er geen huurtijd is, klikt u op **Infinite**.

| DHCP Snooping Binding Database<br>Supported IP Format: Version 4          |
|---------------------------------------------------------------------------|
| Binding Database Table                                                    |
| Filter: VLAN /D equals to 4 (Range: 1 - 4094)                             |
| MAC Address equals to 00b0d086bbf9                                        |
| IP Address equals to 192.0.2.2                                            |
| V Interface equals to  Unit/Slot 1/1  Port GE1  CE1  GO Clear Filter      |
| VLAN ID MAC Address IP Address Interface Type Lease Time IP Source Guard  |
| Status Reason                                                             |
| 1 00:b0:d0:86:d6:f7 192.0.2.2 GE1/1/1 Dynamic 3456 Inactive No Snoop VLAN |
| Add Delete Clear Dynamic                                                  |
|                                                                           |

De reden als de interface niet actief is wordt weergegeven in het veld Reden. De redenen kunnen als volgt zijn:

- · Geen probleem interface is actief.
- · Geen Snoop VLAN DHCP-optie is niet ingeschakeld op het VLAN.
- Trusted Port-poort is vertrouwd.
- Hulpprobleem TCAM-middelen worden gebruikt.

| DHCP Snooping Binding Database<br>Supported IP Format: Version 4                                                                  |
|----------------------------------------------------------------------------------------------------|
| Binding Database Table                                                                                                    |
| Filter: VLAN ID equals to 4 (Range: 1 - 4094)                                                                                     |
| MAC Address equals to 00b0d086bbf9                                                                                                |
|                                                                                                    |
| ✓ Interface equals to 	O Unit/Slot 1/1 	Port GE1 	Clear Filter                                                                    |
| VLAN ID         MAC Address         IP Address         Interface         Type         Lease Time         IP Source Guard          |
| Status Reason                                                                                                    |
| I         00:b0:d0:86:d6:f7         192.0.2.2         GE1/1/1         Dynamic         3456         Inactive         No Snoop VLAN |
| Add Delete Clear Dynamic                                                                                                    |
|                                                                                                    |

Stap 9. Om een subset van de items te zien, voert u de juiste zoekcriteria in in de tabel met bindende gegevensbestanden en klikt u op **Ga**. De dialoogvensters van het filter worden gebruikt om een bepaald item uit de tabel met de DHCP-binding te filteren.

Stap 10. (Optioneel) Om de ingevoerde waarden te verwijderen en nieuwe waarden in te voeren, klikt u op **Dynamisch wissen**.

Stap 1. Klik op **Toepassen** om het actieve configuratiebestand bij te werken.